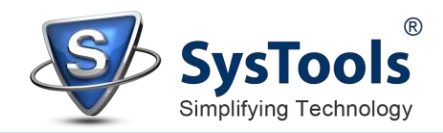

## Uninstallation of SysTools Software from Windows OS

## **Uninstall Using Control Panel**

Users can uninstall the software through the Windows Control Panel that contains and maintains all system settings.

Click **Start** and look for **Control Panel** from there.

| All Apps Documents Web         | More 🔻 | ج ···                      |  |  |  |
|--------------------------------|--------|----------------------------|--|--|--|
| Best match                     |        |                            |  |  |  |
| Control Panel                  |        |                            |  |  |  |
| Apps                           |        | Control Panel              |  |  |  |
| SysTools Software              | >      | Арр                        |  |  |  |
| SysTools Software              | >      |                            |  |  |  |
| S CodeMeter Control Center     | >      | □ <sup>C</sup> Open        |  |  |  |
| 🐱 DTS Audio Control Panel      | >      | Recent                     |  |  |  |
| 🚹 People                       | >      | Programs and Features      |  |  |  |
| * Windows Administrative Tools | >      | Storage Spaces             |  |  |  |
| Search the web                 |        | Devices and Printers       |  |  |  |
| 𝒫 cont - See web results       | >      | 🧶 Mail - in 0              |  |  |  |
| Folders (3+)                   |        | 🧶 Mail - in 0              |  |  |  |
| Documents (9+)                 |        | 👱 System                   |  |  |  |
| Settings (6+)                  |        | Network and Sharing Centre |  |  |  |
|                                |        | Default Programs           |  |  |  |
| ,∽ cont                        |        |                            |  |  |  |

Find **Programs and Features** within Control Panel. Search for the software and double click on it to start with the uninstalling procedure.

| Organise 👻             |                             |              |        |         |  |  |  |
|------------------------|-----------------------------|--------------|--------|---------|--|--|--|
| Name                   | Publisher                   | Installed On | Size   | Version |  |  |  |
| SysTools Software v4.0 | SysTools Software Pvt. Ltd. | 11-02-2021   | 200 MB |         |  |  |  |

Software prompts a dialog box saying "**Do you want to allow this app to make changes to your device**?" Go for **Yes**. A new prompt window will then appear. Click on **Yes**.

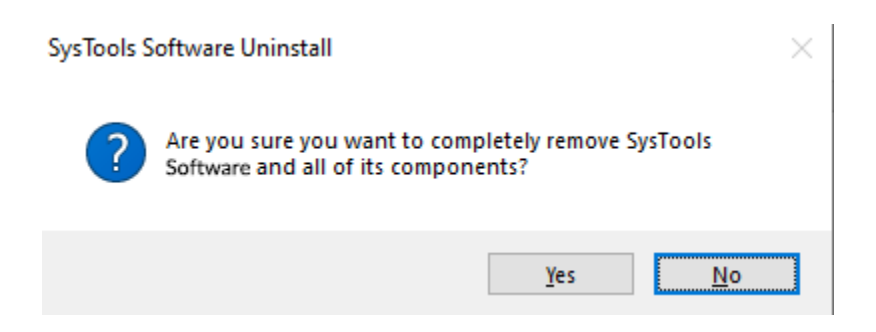

Once the un-installation is completed, you will receive a notification in your web browser for the **Feedback.** Please provide us your valuable feedback.

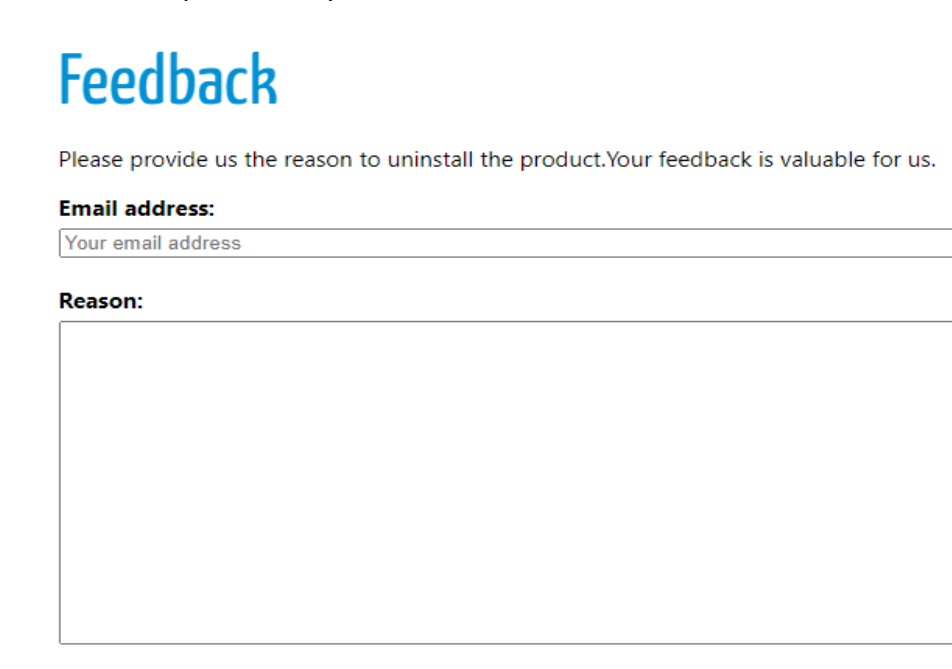

Submit

For any product related help or support, please use any of the below options.

- 1. Technical CHAT with Our Experts : https://secure.livechatinc.com/licence/5798951/open\_chat.cgi
- 2. Report a Bug :

Lastly, a message will pop up saying that the software is successfully removed from your system.

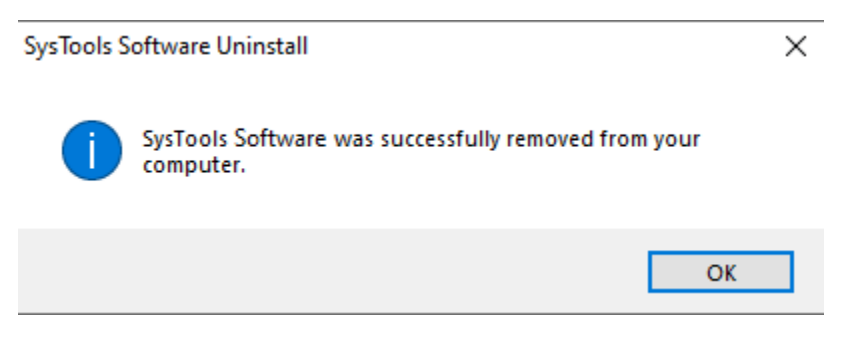

If you are still having any difficulties while installing **SysTools Software** on Windows OS, then, feel free to contact our support team. We are here for your assistance, **24X7**.

E-Mail us at: support@systoolsgroup.com Live Chat: <u>https://secure.livechatinc.com/licence/5798951/open\_chat.cgi</u>